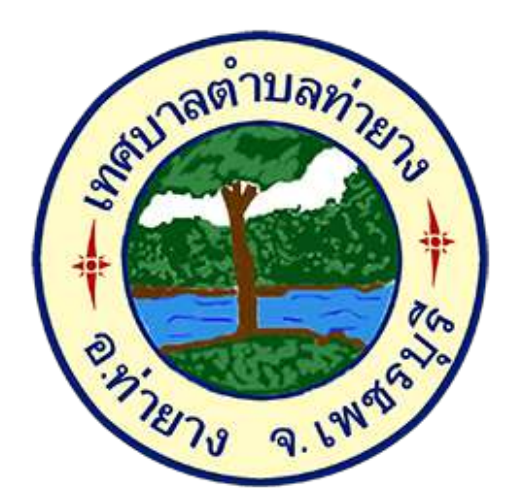

# วิธีการใช้งาน

# ระบบการให้บริการผ่านช่องทางออนไลน์

E-Service

กองยุทธศาสตร์และงบประมาณ เทศบาลตำบลท่ายาง อำเภอท่ายาง จังหวัดเพชรบุรี

#### วิธีการใช้งานระบบ E-Service

### ขั้นตอนการเข้าสู่ระบบ

๑. เข้าสู่เว็บไซต์เทศบาลตำบลท่ายาง www.thayang-phet.go.th

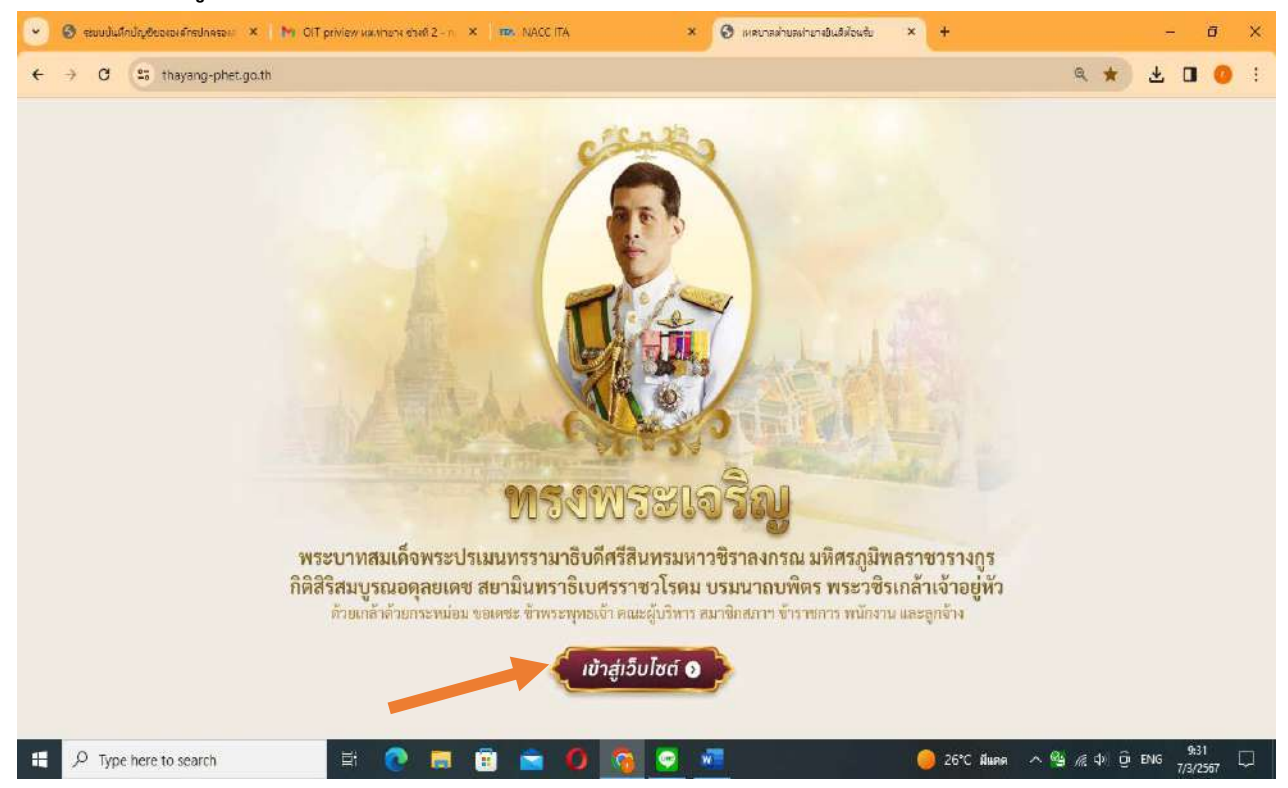

#### ๒. เข้าสู่หน้าหลัก (Home Page)

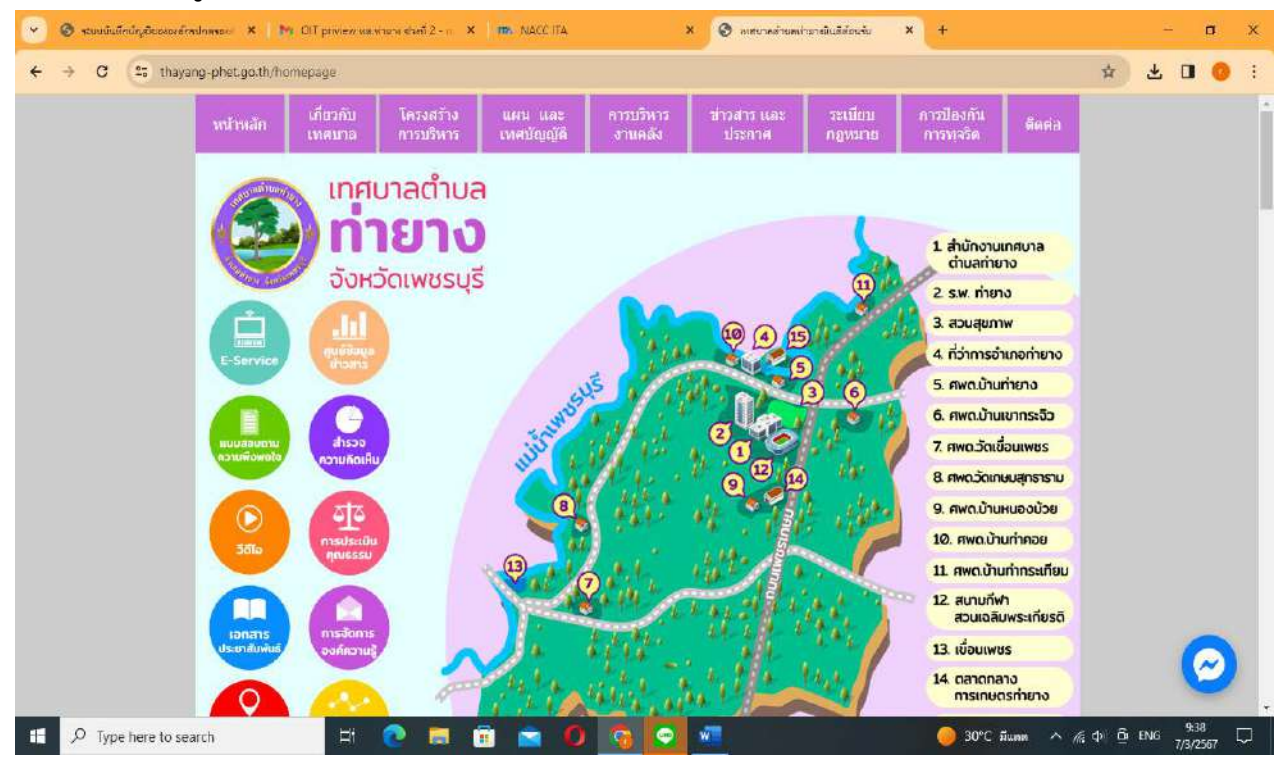

#### ๓. คลิกที่เมนู "E-Service"

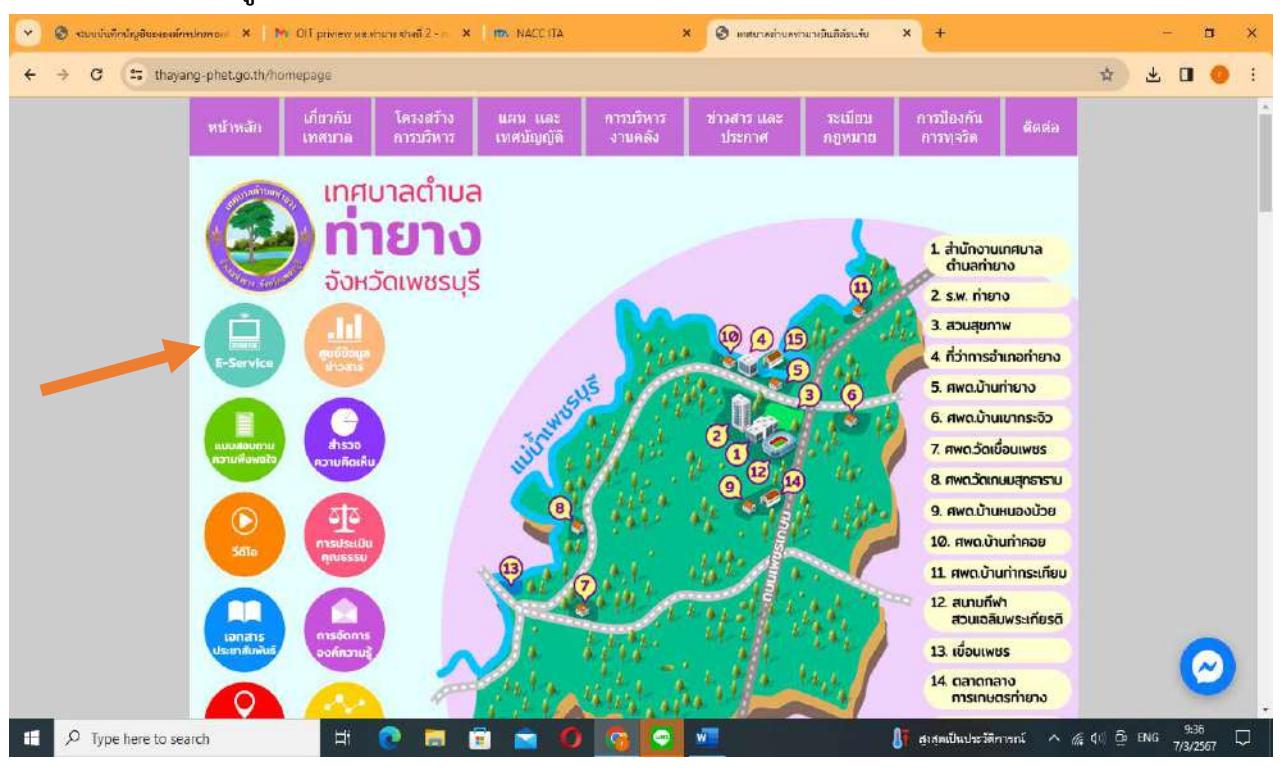

### ๔. เข้าสู่ระบบขอรับบริการยื่นแบบฟอร์มออนไลน์

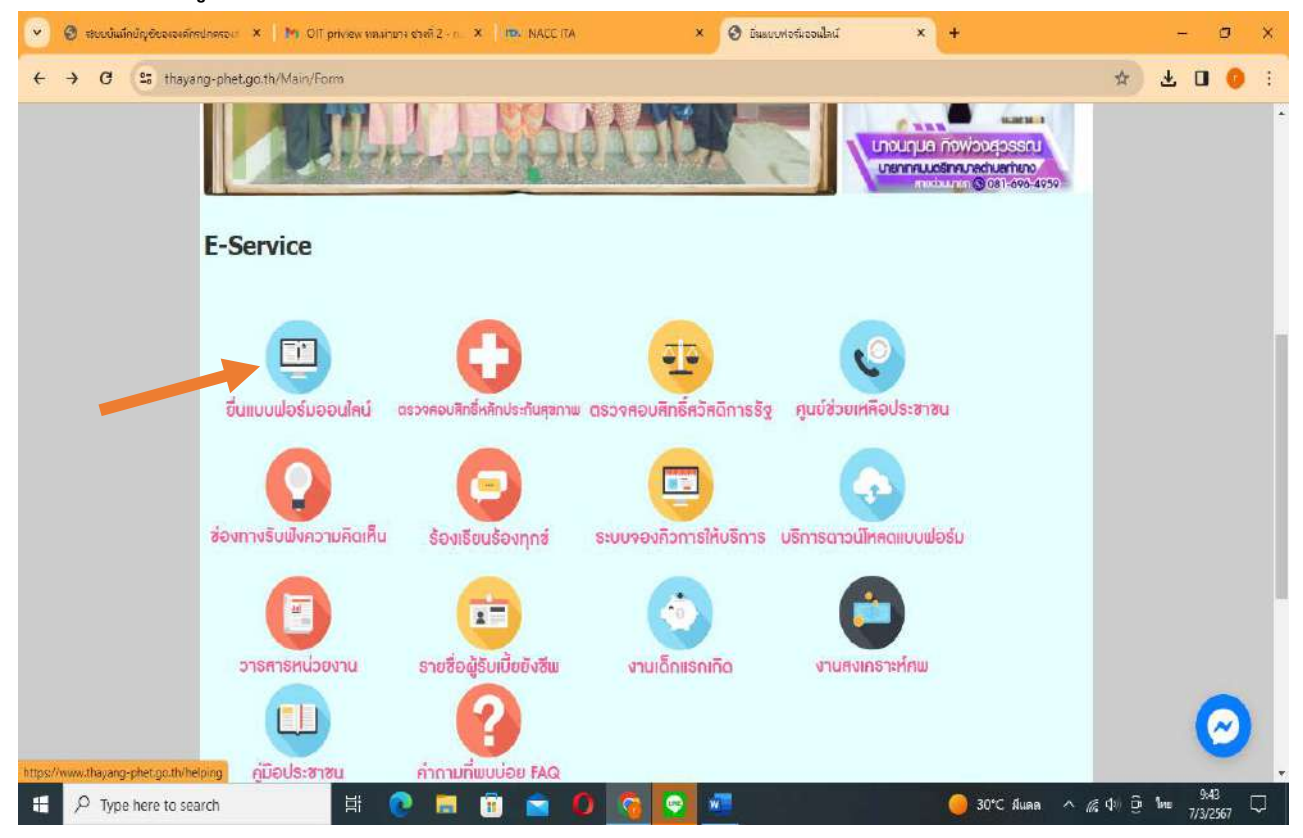

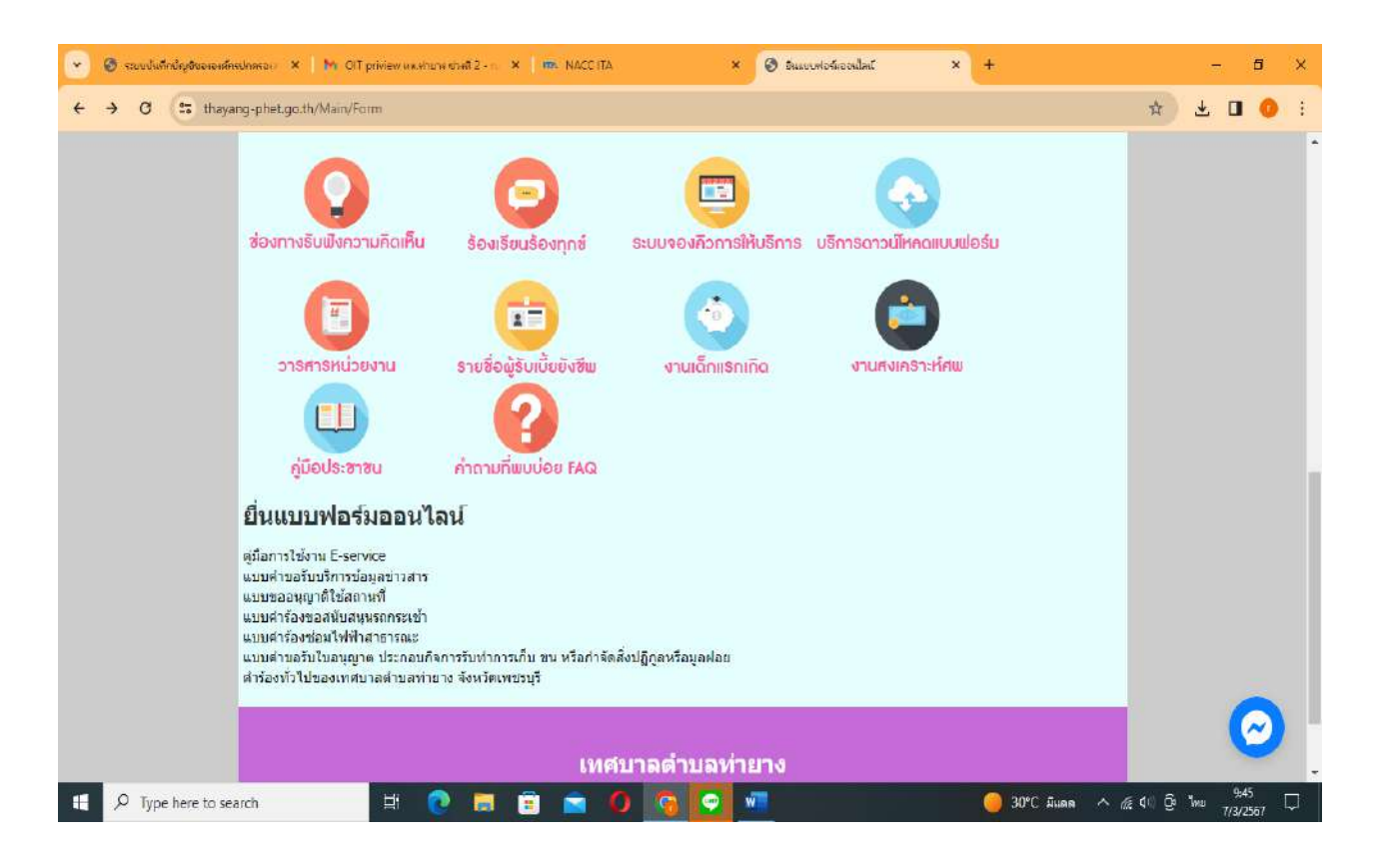

#### แลือกหัวข้อ ยื่นแบบฟอร์มออนไลน์ต่อเทศบาล

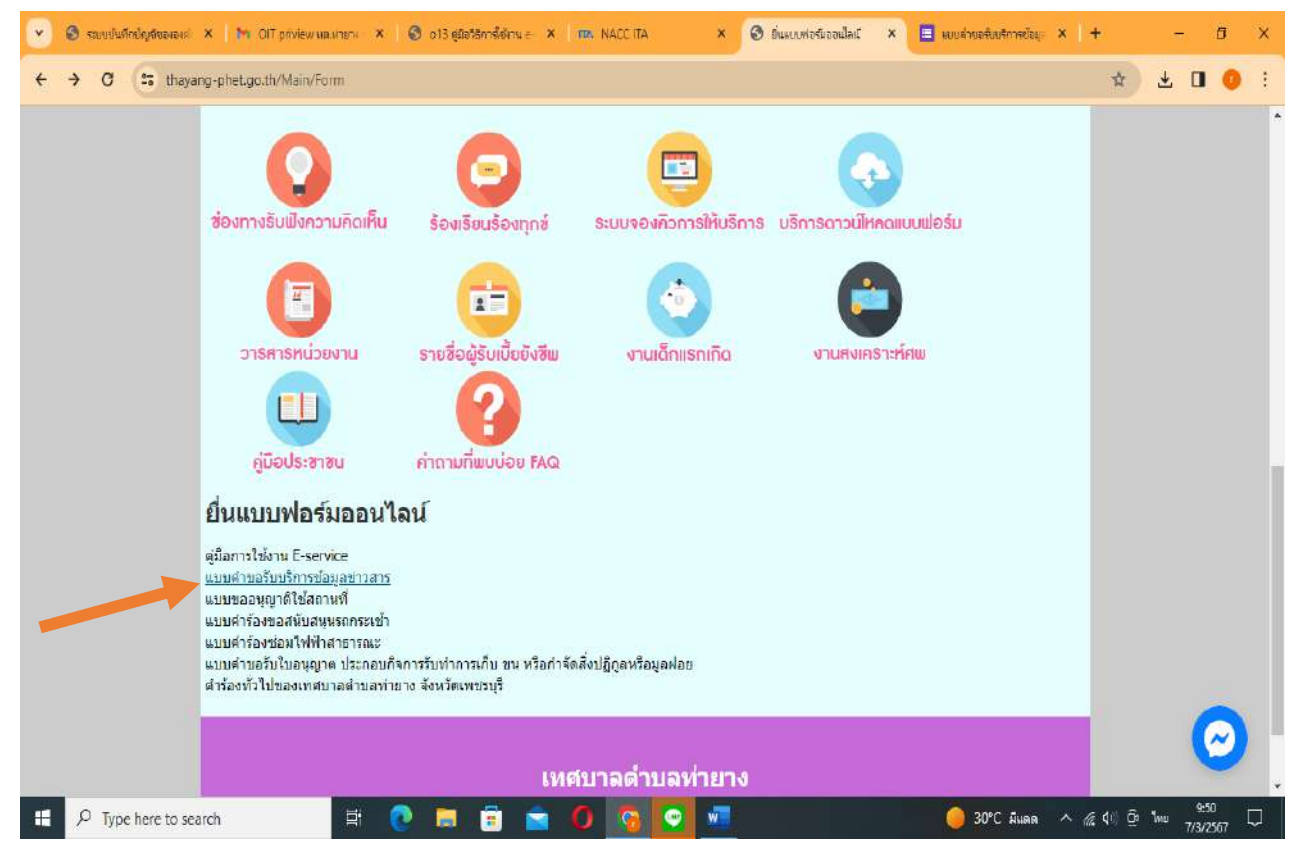

| ๖. เข้าสู่ร            | ะบบขอรับ            | บริการ | ออนไลน์ '               | โดย | ยกรอกชื่อ   | อ-นาม | สกุล    | อีเมลล์       | ที่ส | อยู่ หมายเลขโท                | รศัพท์ |  |
|------------------------|---------------------|--------|-------------------------|-----|-------------|-------|---------|---------------|------|-------------------------------|--------|--|
| รบบบันทึกปัญชีขององะ × | M OIT priview wayna | n × IØ | อ13 คุมีอาธีกาซ์ซ์เทน ( | ×   | ITA NACCITA | × (   | 🔕 ច័ណមប | พ่อรับจอนใลน์ | ×    | 🖬 แบบล่างอร์บบริการข้อมุะ 🗙 🔸 | ÷      |  |

|   | <b>แบบคำขอรับบริการข้อมูลข่าวสาร</b><br>เทศบาลตำบลท่ายวง อำเภอท่ายวง จังหวัดเเพชรบุรี<br>ข้อปฏิบัติการใช้งานแบบฟอร์มอลนไอน<br>1.กรอกข้อมูลกันทั่งจึงให้ครบถ่วนเพื่อสะตวกในการติดต่อกลับ กรณีจำเป็น<br>2.ใช้ถือยดำที่สุภาพในการเขียนดำร้อง<br>3.ดรวจสอบความเรียบร้อยและความถูกต้องก่อน ส่งข้อมูล |   |  |
|---|----------------------------------------------------------------------------------------------------|---|--|
|   | rung.leklek@gmail.com สลับบัญบั<br>โซริ ไม่ใช่ร่วมกัน<br>* ระบุว่าเป็นศาอามที่จำเป็น                                                                                                    | ۵ |  |
|   | วันที่ยืนคำร้อง *<br>วบที<br>วว/คต/ปปปป 🗂                                                                                                    |   |  |
| p | <b>ปีอ−สกุล</b> *<br>ศาตอบของคุณ                                                                                                    |   |  |

|                     | 11 × Sola sérállmak × III. NACC ITA × Sisuuvidetizeulat × E | มบบสำขอรับปริการช่อมุจ | × +     | - s                   | • × |
|---------------------|-------------------------------------------------------------|------------------------|---------|-----------------------|-----|
|                     | เลขบัตรประจำดัวประชาชน (13 หลัก) *<br>ศำหลบของคณ            |                        |         |                       |     |
|                     | พื่อยู่ *<br>ศำตอบของคุณ                                    |                        |         |                       |     |
|                     | เบอร์โทรศัพท์ติดต่อ *<br>ศำคอบของคณ                         |                        |         |                       |     |
| п                   | อีเมด / โดน์ (ถ้ามี)<br>ศำคอบของคณ                          |                        |         |                       |     |
| Type here to search | = 0 = = 0 9 🖸 🖷                                             | 🥚 30°С йиля            | ^ @ ∳ ĝ | 9:53<br>1/wu 7/3/2567 | , 🖓 |

| 👻 🔕 stauðaðnögðunnon 🗙 🛛 M. OT priview unaire | u X 😨 ol3 göetörmelekuu – X I 🗰 NACCITA 🛛 X 🕲 övenneråendeni 🗙 📕                                                                                                    | พบหล่าขอพัมษริกาศขัดมูก × +  | - 0                      | ×      |
|-----------------------------------------------|----------------------------------------------------------------------------------------------------|------------------------------|--------------------------|--------|
| ← → C ( docs.google.com/forms/d/e/1FA         | IpQLSeM2iq6Yib2Eng_v-BJMHDpdMkr8yWyQ_VYT6EQ7j7CZhxxdQ/viewform                                                                                                    |                              | 🖈 🕹 🖬 🚺                  | :      |
|                                               | มีความประสงค์ในการขอรับบริการข่อมูลข่าวสารจาก เทศบาลต่าบลท่ายาง ตามพระราบ<br>ปัญญัติข้อมูลข่าวสารของทางราชการ พ.ศ.2540 ดังนี้<br>ขอดรวจตุ<br>ขอดัดสำเนา<br>ขอดัดสำเนาที่มีต่ารับรองถูกต้อง<br>อันๆ: |                              |                          | *      |
|                                               | ในเรื่องดังต่อไปนี้ *<br>ศาลอบของคุณ                                                                                                    |                              |                          |        |
|                                               | เพื่อใช้ประโยชร์ (ถ้ามี)                                                                                                    |                              |                          |        |
| ja                                            | หารสอบของพุณ                                                                                                    |                              | 0.54                     | Ţ      |
| Type here to search                           | 8 🕐 🔲 🗉 😭 🚺 🚱 🐨 🛄 🔛 🔛                                                                                                    | ระกอบการที่จะประกาศ 🛆 🌾 ปุ่ง | ) <u>G</u> e we 7/3/2567 | $\neg$ |

| ← → C ⊆ docs.goog | yle.com/forms/d/e/1FAIpQLSeM2iq8Vib2Eng_v-BJMHDpdMkrByWyQ_VYT6EQ7j7CZhxx4Q/viewform                                                                     | * | Ŧ O | 0 | ÷ |
|-------------------|----------------------------------------------------------------------------------------------------|---|-----|---|---|
|                   | ในเรื่องดังต่อไปนี้ *                                                                                                    |   |     |   |   |
|                   | ศาตอนของคุณ                                                                                                    |   |     |   |   |
|                   | เพื่อใช้ประโยชน์ (ด้ามี)                                                                                                    |   |     |   |   |
|                   | ศาตรงการงาน                                                                                                    |   |     |   |   |
|                   | ข้าพเจ้าขอรับรองว่าข่อความในคำขอนี้เป็นความจรึงทุกประการ *                                                                                              |   |     |   |   |
|                   | 🔲 ขอรับรองว่าข้อตวามในดำขอนี้เป็นดวามจริงทุกประการ                                                                                                    |   |     |   |   |
|                   | ส่ง                                                                                                    |   |     |   |   |
|                   | งกันส่งราสสถานใน Google ฟอร์ม<br>เมื่อหานี้มีได้ถูกสร้างขึ้นหรือรับรองโดย Google <u>รบงงานการสะเม็ด - ม้อกำหนดในการให้บริการ - บโบบายความเป็นสวนตัว</u> |   |     |   |   |
| 0                 | Google ฟอร์ม                                                                                                    |   |     |   |   |

๗. ยกตัวอย่างการยื่นเรื่อง ขออนุญาตใช้สถานที่ โดยคลิกที่ "แบบขออนุญาตใช้สถานที่" กรอก ข้อมูลทุกช่องให้ครบถ้วน คลิกที่ "ส่ง"

| 📀 🕲 ซอมเป็ลมีกปฏาชีอององกั 🗙   🕅 OIT อกังร่อพาหารกับการ 🗙                                                                                                    | 🗿 of 3 gao fan felow o 🗙 👘 NACC ITA 🛛 🗙 🎯 Swauuvlockooulau                                                                                                    | × 🔳 ธบบขออนุญาติไข้สถานที่ 🗙 | + - ¤ ×                |
|----------------------------------------------------------------------------------------------------|----------------------------------------------------------------------------------------------------|------------------------------|------------------------|
| ← → C 🔄 docs.google.com/forms/d/e/1FAlpQLSFPI                                                                                                    | Cqkb4uTKRqgxnl2MsNpekffQX5MqyLhmm3RDfYu2fV2w/viewform                                                                                                    |                              | ९ 🖈 🛯 🌖 :              |
|                                                                                                    | <ul> <li>แบบบขออนุญาติใช้สถานที่</li> <li>เหละกลล่ายลห่ายวง อาเลอากอาง จังหวัดเพชายุร์</li> <li>ช่อมรู้ออีสกรรีปรากแบบคริสอออนไลย์</li> <li>เคละกล่อมุลที่แห่งรังไปตะบร้างแห่งสมรอกบนกระดิดต่อกลับ กรณีจำเป็น</li> <li>ใช้ออยสำหัสภาพในการยือมสารอะ</li> <li>เพราะสอบครามรับบร้อยและความอุกค้องก่อน ส่งข้อมุล</li> <li>กนกุต.lekick@gmail.com สลับปัญช์</li> <li>รัฐ ในประกะบร้างเป็น</li> <li>ระยุราเป็นสาคาแข้ราเป็น</li> </ul>                                                                                                    |                              |                        |
|                                                                                                    | วันที่อื่นสำรัดง *<br>ข.ศ<br>07/03/2024 D                                                                                                    |                              |                        |
|                                                                                                    | ข้อ-สกุด *<br>บารสมดวร ในสิ                                                                                                    |                              |                        |
| <u>p</u>                                                                                                    | เสขบัตรประจำคัวประบาทม (13 พลัก) *<br>3760600326271                                                                                                    |                              |                        |
| 📇 🔎 Type here to search 🛛 🛱 🤇                                                                                                    | ) = = 0 0 0                                                                                                    | 😑 30°С Яшава 🗸               | N //€ 40 ⊡ 1me 10:01 □ |
|                                                                                                    |                                                                                                    |                              |                        |
|                                                                                                    |                                                                                                    | _                            |                        |
| Couldafindagecorais X M OIT priview washing X                                                                                                    | ๑ อารี ธุมิธริธการ์ได้เวน ะ X m. NACCITA X 3 อันสมบฟอล์แอลปลมี<br>Collected TVDownerIM-Netselet(VVEMouthermon2DDR/0.28/2/buckeeuthermon2DDR/0.28/2/buckeeuthermon2000000000000000000000000000000000000 | × 🗏 มมขออนุญาติใช้หภาแท่ ×   | + - • ×                |
| ♥     ♥     Stauudisfindig@esition:     X     M: OIT priview withthin :     X       ←     →     C     C     docs.google.com/forms/d/e/1FAIpQLSFPII                                                                                                    | ๑13 ธุณิธริตาร์โซโาน ะ X m. NACC ITA X S ธินสยมฟอร์แอลนใลน์<br>KCqkb4uTKRqqxml2MsNpektfQX5MqyLhmm3RDFVu2fV2w/viewform<br>มีความก่าวสมพัฒลอานุญาลิโปร์สถานที่ *<br>ฟองประชุมเทศบาลสามสากบาร ขึ้น 3                                                                                                    | × 🔳 แบบของเญาส์ไข่หาวนที่ 🗙  | + - ¤ ×                |
| <ul> <li>✓ Staudstindigeestelle: X</li> <li>M OIT priview without X</li> <li>← → C</li> <li>Case docs.google.com/forms/d/e/1FAIpQLSFPII</li> </ul>                                                                                                    | <ul> <li>๑ อารี ธุณิตวิธีการ์ใช้เวณ ะ × m. NACCITA × </li> <li>๑ ธิ่งแขบแปลล์แอลเป็ลนั</li> <li>KCqkb4uTKRqgxn12MsNpektfQXSMqyLhmm3RDFVu2fV2w/viewform</li> <li>มีความประสงค์ขออนุญาติโบ้สุดานที่ *</li> <li>ห้องประชุมเทพยาลสายเลงกขาง ขึ้น 3</li> <li>วัดอุประสงค์ในการใช้สถานที่ *</li> <li>เกื้อใช้โนการยึกอนขณาจำหน่าที</li> </ul>                                                                                                    | × 🔳 แบบของแญาสไข่หภามที่ 🗙   | + - 0 ×                |
| <ul> <li>✓ Stuudisfindigétesseis: X</li> <li>M OIT priview wxstrum</li> <li>×</li> <li>← → C</li> <li>G does.google.com/forms/d/e/1FAIpQLSFPII</li> </ul>                                                                                                    | ๑ กริ ธุณิจริตาร์ไข้เกม ะ         X         Im: NACC ITA         X         Im: Subscription           CQkb4uTKRqqxml2MsNpektfQX5MqyLhmm3RDFVu2fV2w/viewform         มีความกระสมคัดออนุญาติโบ้สะ กบที่ *                                                                                                    | x uuuosaugattekmuti x        | + - 0 ×                |
| <ul> <li>✓ Souudisfindigéesele: X</li> <li>M Off privéer wixture: X</li> <li>← → G</li> <li>G docs.google.com/forms/d/e/1FAIpQLSFPII</li> </ul>                                                                                                    | <ul> <li>๑ กรี ธุณิตริตาร์ได้เริ่ม ะ × m. NACC ITA × </li> <li>๑ รับแขบเปรร์แรงแไม่นั<br/>KCqkb4uTKRqgxnl2MsNpektfQXSMqyLhmm3RDFVu2fV2w/viewform</li> <li>มีความกรรสมพัฒลอนุญาติให้สุดามพี่ *<br/>หรือประสมสโนการใช้สุดามพี่ *<br/>เรื่อไขโหลงหนิกอนขมาโทยร์ ชั้น 3</li> <li>วัณร์ที่ที่ต้องการใช้สุดามพี่ *<br/>มีต่<br/>09/03/2024 □</li> <li>รำนวนยุโชโรรม *<br/>100</li> </ul>                                                                                                    | × E แบบของและสไข่สถานข์ ×    | + - 0 X                |
| Y       Image: Clip project with the project with the project withe project with the project with the project with the           | <ul> <li>๑ กรี ธุณิสริตาร์โซโกษ ะ X Inc. NACC IIA X I S ธิ์แลยมฟะส์แอมไม่มี</li> <li>KGqkb4uTKRQgcml2MsNpektfQXSMqyLhmm3RDHVu2fV2w/vewform</li> <li>มีความกระสมค์ขอลรนุญาติโปล์ยามที่ *</li> <li>ห่องประชุมเทพยากลศาแลนโบกร ขั้น 3</li> <li>วิณฑ์ที่สี่ด่องการใช้สถานที่ *</li> <li>เรื่อใชโมดารถีกอมขมเจ้าหน่าที</li> <li>วินท์ที่สี่ด่องการใช้สถานที่ *</li> <li>เรื่อใชโมดารถีกอมขมเจ้าหน่าที</li> <li>วินท์ที่สี่ด่องการใช้สถานที่ *</li> <li>เรื่อใชโมดารถีกอมขมเจ้าหน่าที</li> <li>วินท์ที่สี่ด่องการใช้สถานที่ *</li> <li>เรื่อใชโมดารถีกอมขมเจ้าหน่าที</li> <li>วินท์ที่สี่ด่องการใช้สถานที่ *</li> <li>เรื่อใชโมดารถีกอมขมเจ้าหน่าที</li> <li>วินท์ที่สี่ด่องการใช้สถานที่ *</li> <li>เรื่อใชโมดารถีกอมขมเจ้าหน่าที</li> <li>วินท์ที่สี่ด่องการใช้สถานที่ *</li> <li>เรื่อใชโมดารถีกอมขมเจ้าหน่าที</li> <li>วินท์ที่สี่ด่องการใช้สถานที่ *</li> <li>เรื่อใชโมดารถีกอมขมเจ้าหน่าที</li> <li>วินท์ที่สี่ด่องการใช้สถานที่ *</li> <li>เร็บไขโมดารถึงสถานที่ *</li> <li>เร็บไขโมดารถึงสถานที่ *</li> <li>เร็บไขโปลงรม *</li> <li>เร็บไขโปนอามแจ้งหุกประการ *</li> <li>เพราะการกานในด้านอนี้เป็นความหรือหุกประการ *</li> </ul>                                                                                                    | × uuroouqnatexmut ×          | + - 0 ×                |
| Image: Comparison of the comparison of the comparison | ๑ อาร์ ธุมัตรลัการ์ด้าน ะ         มา. NACC ITA         มา. เป็นของประมองสินไป           CGAbb4UTKRagon12MsNpektfOXSMayLhmm3RDIYU2fY2wvviewform         มีความกระสงค์ของอนุญาติโป้สถานที่ *           ประวาณกระสงค์ของบุญาติโป้สถานที่ *                                                                                                    | × uuroouqnitexmut ×          |                        |

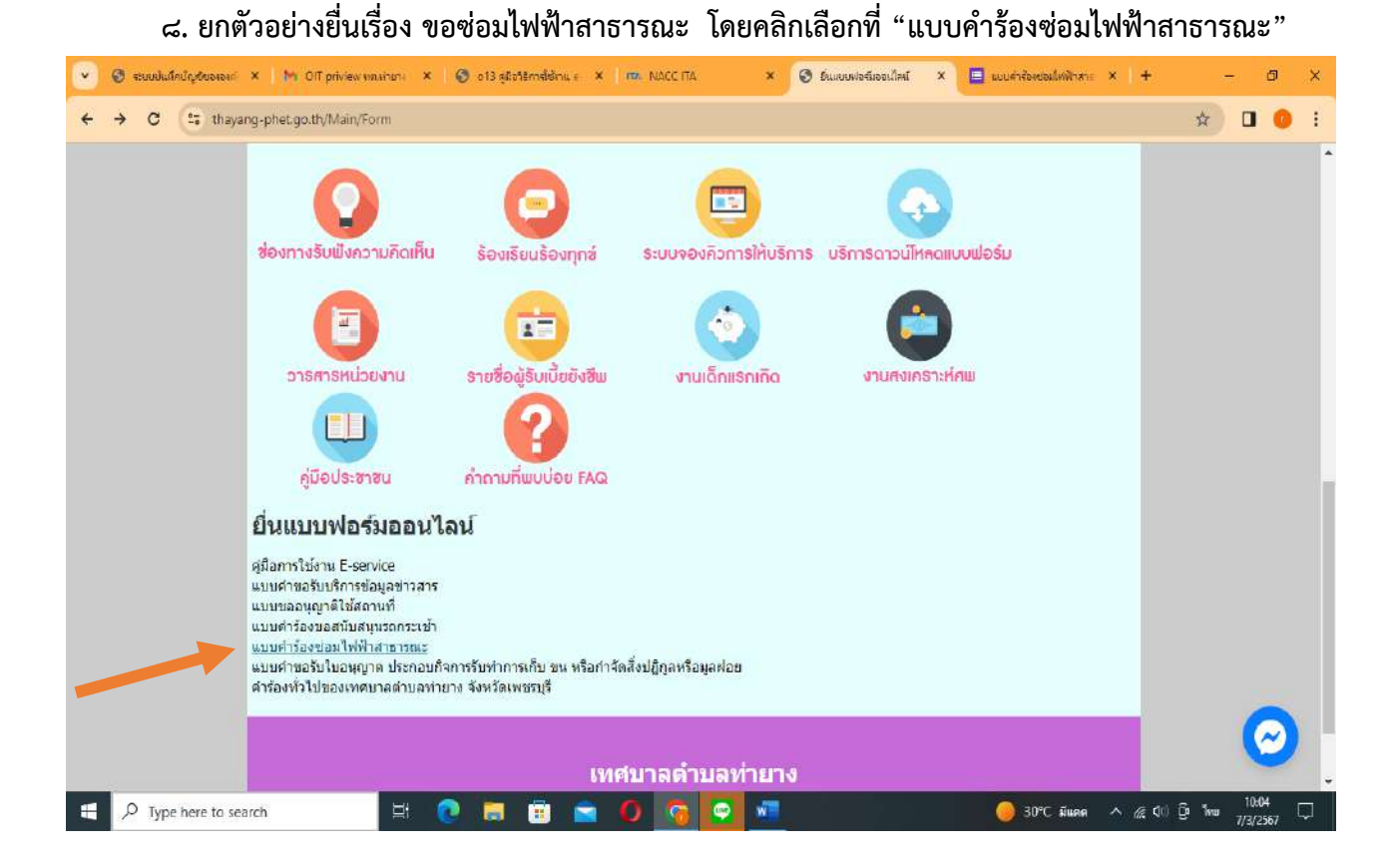

|   | แบบคำร้องช่อมไฟฟ้าสาธารณะ<br>เทศบาลศามสาของข่ายงรงหรือพบอนรั<br>ข่อปฏิบริการใช้งามแบบฟอร์นออนไลน์                                                              |  |
|---|----------------------------------------------------------------------------------------------------|--|
|   | า เกรียกของสูงแน่หรือ เพราะเขางแข่งสีสรวกบารรดดดอกขาวรังเราะบง<br>2 ใช้เอื้อสร้างสี่งการในการเรียกร้อย<br>3. ครวจต่อมหาวมเรียบร้อยและความสูกต้องก่อน ส่งข้อมูล |  |
|   | rung.Jekiek@gmail.com สลับปัญนี้<br>ระบบระบันนักข้อมสะรุปภาพที่เชื่อมรองกับบัญชี Google เมื่อคุณอับโทสสไฟล่นละสงนบบฟอลิมน์<br>อันสะออคุณอะไหร่ามอยู่ในทำเลย    |  |
|   | *ระบุว่าเป็นสำคายดีว่าเป็น                                                                                                    |  |
|   | รับเที่ยับสำรัดง *<br>*                                                                                                    |  |
|   | าว(คล/ปรับปี                                                                                                    |  |
|   | นี้อะสกุล *                                                                                                    |  |
|   | ท้าดอบของคณ                                                                                                    |  |
|   | เลขบัตรปตะจำตัวประชายน (13 หลัก) *                                                                                                    |  |
| p | ศาคอบของคุณ                                                                                                    |  |

| 💌 🕲 ระบบในสึกปัญชิตออกกั X   M OIT priview พระกันรา X | 🕲 o13 สุมัยวิธีการ์ไฟราม 6 🗙   🗰 NACC ITA 🛛 X   🕲 มีแรกเทโลร์แอบเน็คมี                                                      | × 🗉 eusi-teetailaidur - X | + - 🗗 x                     |
|-------------------------------------------------------|----------------------------------------------------------------------------------------------------|---------------------------|-----------------------------|
| ← → C to docs.google.com/forms/d/e/1FAipQLSfb6        | iGXm6wsLPKdB0skdT5UIfpagOd4W_8_kK9Z2ay8YROmO7g/viewform                                                                     |                           | ९ 🖈 🛛 🧿 ।                   |
|                                                       | มีความประสงค์ขอความอนุเคราะท่เหต <sub>ิ</sub> บาลต่าบตท่ายาง ดำเนินการข่อมแบบไฟฟ้าสาธารณะ<br>บริเวณ<br>ตำล <i>อ</i> บบองคุณ |                           |                             |
|                                                       | มีความประสงค์ขอความอนุเคราะห์เทศบาลค่าบอท่ายาง ค่าเนินการเพิ่มจุดคิดตั้งให้ฟ้า<br>สาธารณะ บริเวณ<br>ค่าออยของคุณ            |                           |                             |
|                                                       | มีความประสงค์ขอความอนุเคราะทัเทศบาลผ่าบอห่ายาง ดำเนินการอื่นๆ<br>สำหระบบออคุณ                                               |                           |                             |
|                                                       | າຮ້ອມທຳສະຊັ້ນຳກາເຈົ້າໃຫ້ແບບແຂກສາອາທັກສູງແທ່າວ ໆ ນາທັວສແຄ້ວທັ້ວນີ້<br>                                                       |                           |                             |
| Figure 1 and a search                                 |                                                                                                    | 🥚 30°C มีแดด 🦯            | ×<br>∕/€ 401 Ĝ: Nome 100.09 |

## ๙. กรอกรายละเอียดให้ครบถ้วนทุกช่อง โดยเฉพาะที่มีเครื่องหมาย \* (สีแดง) คลิกที่ "ส่ง"

| ← → C  docs.google.com/forms/d/e/1FAI | pQL5fb6GXm6wsLPKd80skdT5UlfpqgOd4W_8_kK9Z2ay8YROmO7g/viewform                                                                                                    | ्र क्षे 🛛 🕕 : |
|---------------------------------------|----------------------------------------------------------------------------------------------------|---------------|
|                                       | พร้อมสำขอนี้ข้าหเจ้าใส่แนบเอกสารหลักฐานต่าง ๆ มาด่วยแต่วดิงนี้                                                                                                    |               |
|                                       | แบบเอกสารหลักฐานต่าง ๆ<br>😃 เรื่อประกั                                                                                                    |               |
|                                       | ข้าพเจ้าขอรับรองว่าข้อความในสาขอนี้เป็นความจริงหุกประการ "<br>🔲 ขอรมรองว่าข้อความในสาขอนี้เป็นความจริงหุกประการ                                                                |               |
|                                       | ส่ง<br>มันและกังค่างใน Occyle ฟอร์ม<br>เรื่องารใสโด้เคลซ้างที่เหลือส่งหลือส่งเคลื่อย Gocgie <u>กามการระเบื่อ - ร่องกามอโมงาาไม่มีสกร - บริเภณสามเป็นสมบต</u> ้<br>Google ฟอร์ม |               |